## **Quick Start Guide**

## For Changing Your Password in the EVV Portal

To change your password in the EVV Portal, please follow these steps:

| o to the EV<br>lick on Forg | V Portal Login scree<br>got Password under | n at <u>http</u> r the logi | os://ucp.hhaexchange.com/log<br>n button. | <u>gin</u> . |
|-----------------------------|--------------------------------------------|-----------------------------|-------------------------------------------|--------------|
|                             |                                            |                             | * HAeXchange                              |              |
| H                           | Password<br>Log In<br>Forgot Password?     |                             | Email Password Log In Forgot Password?    |              |
| Español   #                 |                                            |                             |                                           | I            |

| * HAeXchange                                                      |
|-------------------------------------------------------------------|
| Please enteryour Email in the field below, then click on the Send |
| Email button to receive instructions for resetting your Password. |
| Email                                                             |
| annesmith 99@ yahoo mail.com                                      |
|                                                                   |

## Step 3 - Click Reset Password

3

A Reset password email will be sent to your email address. Open this email and click the **Reset Password** button.

| X HAeXchange                                                     | Reset password                   |
|------------------------------------------------------------------|----------------------------------|
| Hi Anne Smith,                                                   |                                  |
| You are receiving this email because we have received a reset pa | ssword request for your account. |
| For security purposes, this link expires in 12 hours.            |                                  |
| Reset password                                                   |                                  |
| Thank you,                                                       |                                  |
| The HHAeXchange Team                                             |                                  |
|                                                                  |                                  |

## 4 Step 4 - Set New Password

The Set Password window will appear. Type your new password in the New Password and Confirm Password boxes. Click Save Password.

Your password has been changed!

Note: PCAs will use this same new password in the App.

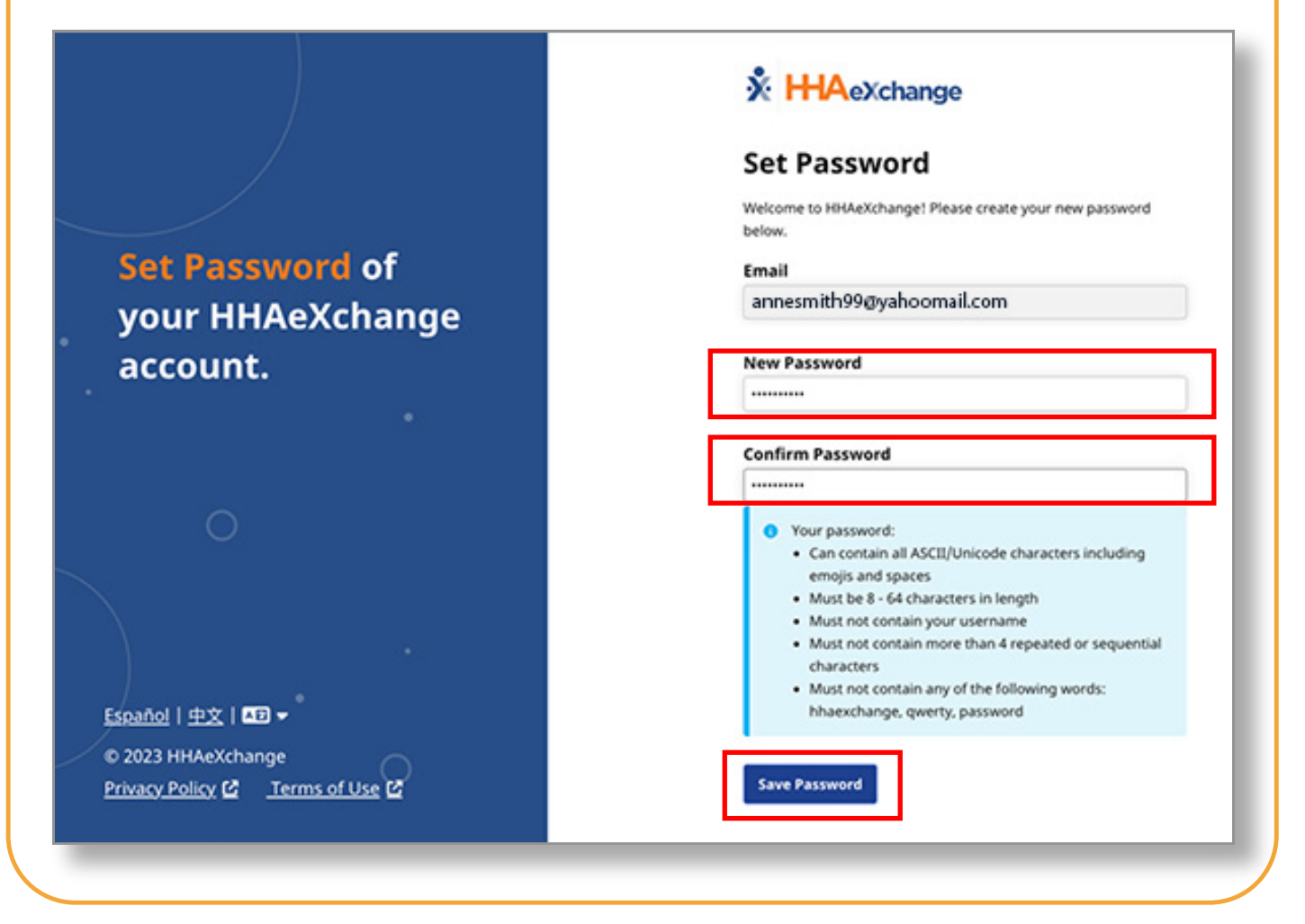

You can now change your password in the EVV Portal.